## STEPS TO COMPLETE SPC ID NUMBER for Dual

- Go to <u>www.spcollege.edu</u> and click on: APPLY AT SPC button.
- Select **HIGH SCHOOL PROGRAMS** and follow the step-by-step procedures.
- Enter your Social Security Number accurately
  - o Use your full name as it appears in Focus and check for misspellings. Capitalize the first letter of your first and last name only.
  - o Fill in all fields
  - Enter your Date of Birth accurately and then address, phone #, email, create password, then expected graduation date:
  - o If you are currently a Sophomore, use 06/01/2026 for Graduation Date
  - o If you are currently a Junior, use 06/01/2025 for Graduation Date
  - o Select DUAL ENROLLMENT for program
  - o Select St Pete/Gibbs Campus for where to attend
  - o For your ID number enter your 52 number first;
  - o For Username enter your R2.D2 number
  - o Under HIGH SCHOOL INFORMATION use GULFPORT as city, then select BOCA CIEGA HIGH SCHOOL from Drop Down

Once you have generated the seven digit ID number (it starts with 25), please *email that to your School Counselor* <u>and</u> fill out below information

YOUR NAME:

## SPC ID#:

PASSWORD you created: